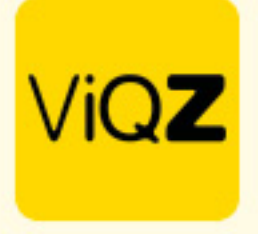

## Uitbetaling en verwerking van +/- uren

Voor een selectie en export en uitbetaling van de + uren t/m een bepaalde datum ga naar Urenverwerking en selecteert de datum t/m de + uren geëxporteerd dienen te worden voor uitbetaling. Na selectie van de datum klik je op Exporteren.

| Urenverwerking 31-03-2023 |                         |            |                        |                      |               |                    |                                  |  |  |
|---------------------------|-------------------------|------------|------------------------|----------------------|---------------|--------------------|----------------------------------|--|--|
| Aargassen naar dabum      |                         |            |                        |                      |               |                    |                                  |  |  |
| 31-03-2023                | B Reset                 |            |                        |                      |               |                    |                                  |  |  |
| Ł Exporteren              |                         |            |                        |                      |               |                    |                                  |  |  |
|                           | Naam 11                 | ♦ Nr. 12 ♦ | Verlofuren saldo ↓≞  ♦ | Jaarlijks verlof 🞼 🌣 | +/- uren l≙ ¢ | Gewerkte uren ⊥a ≎ | Actueel saido (veriof, +/- uren) |  |  |
|                           | Annelou Izeren - de Kok | 1          | 86.00                  | 182.40               | 31.00         | 0.00               | 117.00                           |  |  |
|                           | Nicky Brink             | 2          | 61.00                  | 153.60               | -16.86        | 0.00               | 44.14                            |  |  |
|                           | Cathy Marks             | 3          | 76.00                  | 153.60               | 18.13         | 0.00               | 94.13                            |  |  |
|                           | Fatima Mesaoudi         | 4          | 90.60                  | 182.40               | -9.75         | 0.00               | 80.85                            |  |  |
|                           | Annemiek ter Horst      | 5          | 38.00                  | 76.80                | 42.50         | 0.00               | 80.50                            |  |  |
|                           | Belinda van Eendenburg  | 6          | 5.00                   | 48.00                | 10.50         | 0.00               | 15.50                            |  |  |
|                           | Katja Kortenbroek       | 7          | 28.00                  | 57.60                | 37.75         | 0.00               | 65.75                            |  |  |
|                           | Yannick Schop           | 8          | 56.00                  | 115.20               | 3.00          | 0.00               | 59.00                            |  |  |
|                           | Haneefah Kahn           | 9          | 45.00                  | 0.00                 | 32.29         | 0.00               | 77.29                            |  |  |
|                           | Liek van Herk           | 10         | 42.00                  | 86.40                | 63.50         | 0.00               | 105.50                           |  |  |
|                           | Claudia Remmerswaal     | 11         | 48.00                  | 96.00                | 35.88         | 0.00               | 83.88                            |  |  |
|                           | Dewi Lin Lee            | 12         | 18.00                  | 38.40                | 15.00         | 0.00               | 33.00                            |  |  |
|                           | Julianne van der Weide  | 13         | 45.00                  | 0.00                 | -35.50        | 0.00               | 9.50                             |  |  |
|                           | Yash Sampatsing         | 14         | 36.00                  | 72.00                | 23.50         | 0.00               | 59.50                            |  |  |
|                           | Kailyn de Rooij         | 15         | 45.00                  | 0.00                 | 0.13          | 0.00               | 45.13                            |  |  |
|                           | Sita van der Meer       | 16         | 36.00                  | 72.00                | 27.50         | 0.00               | 63.50                            |  |  |
|                           | Myriam Dhoum            | 17         | 56.00                  | 115.20               | 37.25         | 0.00               | 93.25                            |  |  |

## Vervolgens kun je de Excel indien gewenst nog aanpassen en deze doorsturen naar de salarisadministratie.

| StartInvoegenTekenenPagina-indelingFormulesGegevensControlerenBeldAcrobatVitlegPlakkenVCalibri (Hoofdtekst)0A^ A'==WStandaardVoorwaardelijkePlakkenVIVVVVVVoorwaardelijkeVoorwaardelijkeIVVVVVoorwaardelijkeVoorwaardelijkeVoorwaardelijkeVoorwaardelijkeVoorwaardelijkeVoorwaardelijkeVVoorwaardelijkeVoorwaardelijkeVoorwa                                                                                                    |               | Autom      | atisch op  | ıslaan 🔍 💷 🏠            | ) (2    | 3 🗗 🏷            | CB               | 0 ···    |               | 🖻 export_verio                  | ofsaldo_3    | 1-03-2      | .023 (1) 🗠           |             |
|----------------------------------------------------------------------------------------------------|---------------|------------|------------|-------------------------|---------|------------------|------------------|----------|---------------|---------------------------------|--------------|-------------|----------------------|-------------|
| Calibri (Hooftdtekst)10AA $\equiv$ $\equiv$ $\gg$ $\mathbb{R}$ $\mathbb{S}$ $\mathbb{S}$                                                                                                    | Start Ir      | nvoegen    | Teke       | enen Pagina-ir          | nde     | ling Forn        | nules G          | egeve    | ns Cont       | roleren Beeld                   | Acrobat      | Q Ui        | tleg                 |             |
| Plakten       Image: Second Second Sec | Ên x Å        |            | Calibri (H | oofdtekst) v 10         |         | ► Aˆ AĔ          | Ξ =              | Ξ        | ≫ •           | ab<br>Ce v Standaard            |              | •           |                      | ~           |
| Vordate beschikbaar Er zijn enkele fixes en verbeteringen aangebracht. De app moet opnieuw worden gestart om het proces te voltoein.           A         B         C         D         E         F         G         H         I         J         K         L           1         Verlofsaldo 31-03-2023         Naam         Nr.         Verlofsaldo 31-03-2023         J         J         K         L         I         J         K         L         I         J         K         L         I         J         K         L         I         J         K         L         I         J         K         L         I         J         K         L         I         J         K         L         I         J         K         L         I         J         K         L         I         J         K         L         I         I         I         I         K         L         I         I         K         L         I         I         I         I         I         I         I         I         I         I         I         I         I         I         I         I         I         I         I         I         I         I         I         I<                                                                                                    | Plakken       | 3          | BI         |                         | <u></u> | • <u>A</u> •     | ≡≡               | ≡∣       | <u>←</u> Ξ →Ξ | 🗄 • 🖷 • %                       | <b>9</b> 500 | .00,<br>→.0 | Voorwaarde<br>opmaak | elijke<br>K |
| A1 $*$ $f_x$ Verlofsaldo 31-03-0203       Image: constraint of the state of the state of                                              | 🔇 Update      | beschik    | baar Er:   | zijn enkele fixes en    | ver     | beteringen aa    | angebracht.      | De app   | moet opnie    | euw worden gestart on           | n het proce  | es te vol   | tooien.              |             |
| A         B         C         D         E         F         G         H         I         J         K         L           1         Verlofsaldo 31-03-2023         -         -         -         -         -         -         -         -         -         -         -         -         -         -         -         -         -         -         -         -         -         -         -         -         -         -         -         -         -         -         -         -         -         -         -         -         -         -         -         -         -         -         -         -         -         -         -         -         -         -         -         -         -         -         -         -         -         -         -         -         -         -         -         -         -         -         -         -         -         -         -         -         -         -         -         -         -         -         -         -         -         -         -         -         -         -         -         -         -         -         -                                                                                                    | A1            | * ×        | √ fx       | Verlofsaldo 31-0        | 3-20    | 023              |                  |          |               |                                 |              |             |                      |             |
| Vertofsabd 31.03-2023     Nem     Nem </td <td>F</td> <td>Ą</td> <td>В</td> <td>С</td> <td>D</td> <td>E</td> <td>F</td> <td>G</td> <td>н</td> <td>1</td> <td>J</td> <td>К</td> <td>L</td> <td></td>                                                                                                    | F             | Ą          | В          | С                       | D       | E                | F                | G        | н             | 1                               | J            | К           | L                    |             |
|                                                                                                    | 1 Verlofsaldo | 31-03-2023 |            |                         |         |                  |                  |          |               |                                 |              |             |                      | 1           |
| 3       Annelou Izeren - de Kok       1       86       182,4       31       0       117            4       Nicky Brink       2       61       153,6       16,86       0       44,14            5       Cathy Marks       3       76       153,6       18,13       0       94,13                                                                                                    | 2             |            |            | Naam                    | Nr.     | Verlofuren saldo | Jaarlijks verlof | +/- uren | Gewerkte uren | Actueel saldo (verlof, +/- uren | )            |             |                      |             |
| 4       Nicky Brink       2       61       1536       -16.86       0       44,14             5       Cathy Marks       3       76       153.6       18,13       0       94,13 <t< td=""><td>3</td><td></td><td></td><td>Annelou Izeren - de Kok</td><td>1</td><td>86</td><td>182,4</td><td>31</td><td>0</td><td>11</td><td>.7</td><td></td><td></td><td></td></t<>                                                                                                    | 3             |            |            | Annelou Izeren - de Kok | 1       | 86               | 182,4            | 31       | 0             | 11                              | .7           |             |                      |             |
| 5       Image: Cathy Marks       3       76       153.6       18,13       0       94,13       0       0       0       0         6       Image: Cathy Marks       3       76       153.6       18,13       0       94,13       0       0       0       0       0       0       0       0       0       0       0       0       0       0       0       0       0       0       0       0       0       0       0       0       0       0       0       0       0       0       0       0       0       0       0       0       0       0       0       0       0       0       0       0       0       0       0       0       0       0       0       0       0       0       0       0       0       0       0       0       0       0       0       0       0       0       0       0       0       0       0       0       0       0       0       0       0       0       0       0       0       0       0       0       0       0       0       0       0       0       0       0       0       0 <t< td=""><td>4</td><td></td><td></td><td>Nicky Brink</td><td>2</td><td>61</td><td>153,6</td><td>-16,86</td><td>0</td><td>44,1</td><td>4</td><td></td><td></td><td></td></t<>                                                                                                    | 4             |            |            | Nicky Brink             | 2       | 61               | 153,6            | -16,86   | 0             | 44,1                            | 4            |             |                      |             |
| 6       Image: Fatima Mesaoudi       4       90,6       182,4       9,75       0       80,85       0       0       0       0       0       0       0       0       0       0       0       0       0       0       0       0       0       0       0       0       0       0       0       0       0       0       0       0       0       0       0       0       0       0       0       0       0       0       0       0       0       0       0       0       0       0       0       0       0       0       0       0       0       0       0       0       0       0       0       0       0       0       0       0       0       0       0       0       0       0       0       0       0       0       0       0       0       0       0       0       0       0       0       0       0       0       0       0       0       0       0       0       0       0       0       0       0       0       0       0       0       0       0       0       0       0       0       0       0                                                                                                    | 5             |            |            | Cathy Marks             | 3       | 76               | 153,6            | 18,13    | 0             | 94,1                            | 3            |             |                      |             |
| 7     Annemiek ter Horst     5     38     768     425     0     805     0     0     0       8     O     Belinda van Eendenburg     6     5     48     10.5     0     15.5     0     0       9     C     Kaija Kotenbroek     7     28     57.6     37.75     0     0     0     0     0       10     Vanick Schop     8     56     115.2     3     0     0     0     0     0       11     Image Schop     8     56     115.2     3     0     0     0     0     0       11     Image Schop     8     56     115.2     3     0     0     0     0     0       11     Image Schop     8     56     0     32.9     0     0     0     0     0       12     Image Schop     8     56     50     35.88     0     83.88     0     0     0       13     Omeniu Ince     12     18     84     15     0     0     30     0     10     0       14     36     72     27.5     0     63.5     0     0     0     0     0     0     0 <td>6</td> <td></td> <td></td> <td>Fatima Mesaoudi</td> <td>- 4</td> <td>90,6</td> <td>182,4</td> <td>-9,75</td> <td>0</td> <td>80,8</td> <td>5</td> <td></td> <td></td> <td></td>                                                                                                    | 6             |            |            | Fatima Mesaoudi         | - 4     | 90,6             | 182,4            | -9,75    | 0             | 80,8                            | 5            |             |                      |             |
| 8         9         Belinda van Eendenburg         6         5         48         10,5         0         15,5              9         Katja Kortenbrek         7         28         57,6         37,7         0         65,75                59                59 <td>7</td> <td></td> <td></td> <td>Annemiek ter Horst</td> <td>5</td> <td>38</td> <td>76,8</td> <td>42,5</td> <td>0</td> <td>80</td> <td>,5</td> <td></td> <td></td> <td></td>                                                                                                    | 7             |            |            | Annemiek ter Horst      | 5       | 38               | 76,8             | 42,5     | 0             | 80                              | ,5           |             |                      |             |
| 9       Katja Kortenbroek       7       28       57.6       37.75       0       65.75            10       Yannik Schop       8       56       115.2       3       0       59            11       Haneefah Kahn       9       45       0       32,29       0       77,29                                                                                                    | 8             |            |            | Belinda van Eendenburg  | 6       | 5                | 48               | 10,5     | 0             | 15                              | ,5           |             |                      |             |
|                                                                                                    | 9             |            |            | Katja Kortenbroek       | 7       | 28               | 57,6             | 37,75    | 0             | 65,7                            | 5            |             |                      |             |
| $ \begin{array}{ c c c c c c c c c c c c c c c c c c c$                                                                                                    | 10            |            |            | Yannick Schop           | 8       | 56               | 115,2            | 3        | 0             | 5                               | 9            |             |                      |             |
| $ \begin{array}{ c c c c c c c c c c c c c c c c c c c$                                                                                                    | 11            |            |            | Haneefah Kahn           | 9       | 45               | 0                | 32,29    | 0             | 77,2                            | 9            |             |                      |             |
|                                                                                                    | 12            |            |            | Liek van Herk           | 10      | 42               | 86,4             | 63,5     | 0             | 105                             | ,5           |             |                      |             |
|                                                                                                    | 13            |            |            | Claudia Remmerswaal     | 11      | 48               | 96               | 35,88    | 0             | 83,8                            | 8            |             |                      |             |
|                                                                                                    | 14            |            |            | Dewi Lin Lee            | 12      | 18               | 38,4             | 15       | 0             | 3                               | 3            |             |                      |             |
| 16       Yash Sampatsing       14       36       72       23,5       0       59,5           17       Kallyn de Rooj       15       45       0       0,13       0       45,13                                                                                                    | 15            |            |            | Julianne van der Weide  | 13      | 45               | 0                | -35,5    | 0             | 9                               | ,5           |             |                      |             |
|                                                                                                    | 16            |            |            | Yash Sampatsing         | 14      | 36               | 72               | 23,5     | 0             | 59                              | ,5           |             |                      |             |
| 18       Sita van der Meer       16       36       72       27,5       0       63,5            19       Myriam Dhoum       17       56       115,2       37,25       0       93,25                                                                                                    | 17            |            |            | Kailyn de Rooij         | 15      | 45               | 0                | 0,13     | 0             | 45,1                            | 3            |             |                      |             |
| 19         Myriam Bhoum         17         56         115.2         37.25         0         993.25         0         6         1           20         Alexisa Setti         18         90         0         10         0         100         100         100         100         100         100         100         100         100         100         100         100         100         100         100         100         100         100         100         100         100         100         100         100         100         100         100         100         100         100         100         100         100         100         100         100         100         100         100         100         100         100         100         100         100         100         100         100         100         100         100         100         100         100         100         100         100         100         100         100         100         100         100         100         100         100         100         100         100         100         100         100         100         100         100         100         100         10                                                                                                    | 18            |            |            | Sita van der Meer       | 16      | 36               | 72               | 27,5     | 0             | 63                              | ,5           |             |                      |             |
| 20         Jessica Setti         18         90         0         10         0         100         100         100         100         100         100         100         100         100         100         100         100         100         100         100         100         100         100         100         100         100         100         100         100         100         100         100         100         100         100         100         100         100         100         100         100         100         100         100         100         100         100         100         100         100         100         100         100         100         100         100         100         100         100         100         100         100         100         100         100         100         100         100         100         100         100         100         100         100         100         100         100         100         100         100         100         100         100         100         100         100         100         100         100         100         100         100         100         100         100 </td <td>19</td> <td></td> <td></td> <td>Myriam Dhoum</td> <td>17</td> <td>56</td> <td>115,2</td> <td>37,25</td> <td>0</td> <td>93,2</td> <td>5</td> <td></td> <td></td> <td></td>                                                                                                    | 19            |            |            | Myriam Dhoum            | 17      | 56               | 115,2            | 37,25    | 0             | 93,2                            | 5            |             |                      |             |
| 21         Alexis Mackinnon         19         56         115.2         -14.87         0         41.13              22         Wouter van der Leij         20         42         0         -55.25         0         -13.25                                                                                                    | 20            |            |            | Jessica Setti           | 18      | 90               | 0                | 10       | 0             | 10                              | 0            |             |                      |             |
| Vertication         Vertication                                                                                                    | 21            |            |            | Alexis MacKinnon        | 19      | 56               | 115,2            | -14,87   | 0             | 41,1                            | 3            |             |                      |             |
| Yvo Sonneveld         0         0         0         0         0         0         0         0         0         0         0         0         0         0         0         0         0         0         0         0         0         0         0         0         0         0         0         0         0         0         0         0         0         0         0         0         0         0         0         0         0         0         0         0         0         0         0         0         0         0         0         0         0         0         0         0         0         0         0         0         0         0         0         0         0         0         0         0         0         0         0         0         0         0         0         0         0         0         0         0         0         0         0         0         0         0         0         0         0         0         0         0         0         0         0         0         0         0         0         0         0         0         0         0         0         <                                                                                                    | 22            |            |            | Wouter van der Leij     | 20      | 42               | 0                | -55,25   | 0             | -13,2                           | 5            |             |                      |             |
| 24         Marjolein Mesman         0         0         0         0         0         0         0         0         0         0         0         0         0         0         0         0         0         0         0         0         0         0         0         0         0         0         0         0         0         0         0         0         0         0         0         0         0         0         0         0         0         0         0         0         0         0         0         0         0         0         0         0         0         0         0         0         0         0         0         0         0         0         0         0         0         0         0         0         0         0         0         0         0         0         0         0         0         0         0         0         0         0         0         0         0         0         0         0         0         0         0         0         0         0         0         0         0         0         0         0         0         0         0         0                                                                                                    | 23            |            |            | Yvo Sonneveld           |         | 0                | 0                | 0        | 0             |                                 | 0            |             |                      |             |
| 25 Carmen Perez Garcia 0 0 0 0 0 0 0                                                                                                    | 24            |            |            | Marjolein Mesman        |         | 0                | 0                | 0        | 0             |                                 | 0            |             |                      |             |
|                                                                                                    | 25            |            |            | Carmen Perez Garcia     |         | 0                | 0                | 0        | 0             |                                 | 0            |             |                      |             |
|                                                                                                    | 26            |            |            |                         |         |                  |                  |          |               |                                 |              |             |                      |             |

VIQZ B.V. Jacoba van Beletenweg 97-3 2215 KW Voorhout +31 (0)252 232 555 Info@vigz.nl www.vigz.nl KVK 77336445 BTW NL860975599801 IBAN NLRABC0351422625

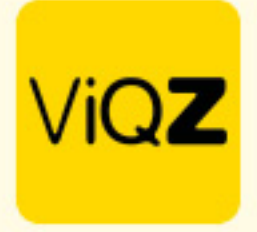

Om de uitbetaalde uren af te boeken klik je op een persoon in Urenverwerking en scrolt naar beneden naar +/- uren. Selecteer eerst de datum t/m de uren uitbetaald worden.

| +/- Uren      |                          |       |            |  |  |  |  |
|---------------|--------------------------|-------|------------|--|--|--|--|
| Filteropties  | Filteropties             |       |            |  |  |  |  |
| 00-00-0000    | 0 0 0 0 0 0 0 0          |       |            |  |  |  |  |
| Datum         | Omschrijving Aantal uren |       |            |  |  |  |  |
| 05-03-2023    | Week 9                   | 0     | 1×         |  |  |  |  |
| 12-03-2023    | Week 10                  | 11.5  | # ×        |  |  |  |  |
| 19-03-2023    | toeslaguren 150%         | 0.5   | I ×        |  |  |  |  |
| 19-03-2023    | Week 11                  | 17.75 | <i>I</i> × |  |  |  |  |
| 26-03-2023    | Week 12                  | 1.25  | I ×        |  |  |  |  |
| Huidig saldo: |                          | 31.00 |            |  |  |  |  |

Klik dan op +/- uren bij/afschrijven. In de pop-up geef je vervolgens de uren als min in en geef een omschrijving in. Klik vervolgens op Toevoegen.

| +/- Uren      |                      |                 |                                               |     |
|---------------|----------------------|-----------------|-----------------------------------------------|-----|
| Filteropties  |                      |                 |                                               |     |
| 00-00-0000    | 31-03-2023           |                 |                                               |     |
| Vorig Huidi   | ig Toekomstig DReset | en 🛃 Exporteren | +/- Uren bij/af-schrijven                     |     |
| Datum         | Omschrijving         | Aantal uren     | Aantal uur: (- uren voor afschrijving)<br>-31 |     |
| 05-03-2023    | Week 9               |                 | Omechriking                                   | /×  |
| 12-03-2023    | Week 10              |                 | Uitbetaling + uren maart 2023                 | /×  |
| 19-03-2023    | toeslaguren 150%     |                 |                                               | /×  |
| 19-03-2023    | Week 11              |                 | • Terug • Toevoegen                           | / × |
| 26-03-2023    | Week 12              | L               | 1.20                                          | /×  |
| Huidig saldo: |                      |                 | 31.00                                         |     |

Herhaal deze actie bij alle personen waar de + uren van uitbetaald dienen te worden.

Wij hopen dat deze uitleg afdoende is maar mochten er toch nog vragen zijn dan zijn wij te bereiken op 0252-232555 of <u>helpdesk@viqz.nl</u>.